# NOUVEAU SITE OMNES - TUTORIEL

## 1. Vous connecter à votre espace adhérent :

| OMINES  | NEWS L'OMNES ADHÉSION LA NATUROPATHIE FORMATION CONTINUE                                                                                                    |           | Q    | • |
|---------|----------------------------------------------------------------------------------------------------|-----------|------|---|
| Accueil | <ol> <li>Cliquer sur l'onglet</li> <li>Entrer votre adresse et mot de passe</li> <li>Si vous avez oublié votre mot de passe, ou<br/>n'en avez pas, cliquer sur : J'ai oublié mon</li> </ol> | Mon compt | ie - |   |

## 2. Mettre à jour votre profil adhérent :

| NEW                            | S L'OMNES ADHÉSION LA NATUROPATHIE F          |                                                 | C | ג | • |
|--------------------------------|-----------------------------------------------|-------------------------------------------------|---|---|---|
| Mon profil                     | Votre profil a bien été actualisé             |                                                 |   |   |   |
| Mes paramètres                 | 📽 Votre compte professionnel                  | À propos de vous                                |   |   |   |
|                                | Numéro d'adhérent-e                           | Email *                                         |   |   |   |
| 1. Cliquer sur Mon profil pour | 0                                             | benjamin@omnes.fr                               |   |   |   |
| mettre à jour vos données.     | Nom de l'école de naturopathie                | Prénom *                                        |   |   |   |
| 2. Modifier les champs (par    |                                               | Benjamin                                        |   |   |   |
| sécurité. les champs grisés    | Code postal                                   | Code postal *                                   |   |   |   |
| ne sont modifiables que par    | 26500                                         | 26500                                           |   |   |   |
| l'OMNES)                       | * Les champs annotés d'un a                   | sterisque rouge sont obligatoires.              |   |   |   |
| 3 . Accepter les cases à       | J'ai lu et accepte les mentions légales et l' | utilisation de mes données (RGPD) par l'OMNES * |   |   |   |
| cocher, puis cliquer sur :     | 🗹 L'ai lu et accente le rèclement inté        | rigur. la charte et les statuts de l'OMNES *    |   |   |   |
| METTRE A JOUR                  | Lire le règlement intérieur, la               | a charte et les statuts de l'OMNES              |   |   |   |
|                                | METTR                                         | RE À JOUR                                       |   |   |   |

### 3. Votre espace adhérent

| <b>≜</b> Q                | 4                  |                                            |                                                                                                  | MATION CONTINUE                    | DPATHIE FORMATIO                                                    | ADHÉSION LA NATUR | NEWS L'OMNES |                                                                  | OMINES                                                   |    |
|---------------------------|--------------------|--------------------------------------------|--------------------------------------------------------------------------------------------------|------------------------------------|---------------------------------------------------------------------|-------------------|--------------|------------------------------------------------------------------|----------------------------------------------------------|----|
|                           |                    |                                            |                                                                                                  | erent<br>rilège                    | Le kit adhérent<br>Espace privilège                                 | Espace adhérent   | Espac        | Espace adhérent                                                  |                                                          |    |
| mnes a<br>de<br>de vente, | mne<br>de<br>le ve | logo or<br>dèles d<br>rales d              | Kit adnerent : Lo<br>télécharger, mod<br>conditions génér                                        | aturopathie<br>t juridiques<br>que | Recherche en naturopa<br>Infos pratiques et juridi<br>Articlothèque |                   | difier la po | Adhérer<br>otre souris sur                                       | Passer vo                                                | 1. |
| s,<br>e facture,          | s Ru<br>,<br>e fac | atoires<br>eles de                         | affichages obliga<br>médiation, modè                                                             | ative<br>élégués                   | Vie associative<br>Le carré des délégue                             | KIT ADHÉRENT      |              | l, puis sur<br>Idhérent.<br>I déroulant                          | Adhésion,<br>Espace ac<br>Un menu o                      | 2. |
| nce,<br>age               | ice,<br>age        | ssuran<br>e, parta                         | les mutuelles, as<br>compte bancaire<br>local                                                    |                                    | e e                                                                 | - Annalise        |              | à droite avec tout<br>adhérent :                                 | s'affiche à<br>l'espace a                                |    |
| es offres                 | s off              | e: Les<br>es.                              | Espace privilège<br>de nos partenaire<br>Recherche en n                                          |                                    | Sec. 9                                                              |                   |              | ent, Espace<br>recherche en<br>ifos pratiques …                  | Rit adhere<br>privilège, r<br>naturo, inf                |    |
| ridiques                  | idiq               | erches<br>et juri                          | Articles de reche<br>Infos pratiques                                                             | _                                  | e.                                                                  | PACE PRIVILÈGE    | ES           | ur les catégories<br>intéresse                                   | Cliquer su<br>qui vous ir                                | 3. |
| op<br>S<br>ric            | i<br>i             | es.<br>haturo<br>erches<br>et juri<br>lter | de nos partenaire<br>Recherche en n<br>Articles de reche<br>Infos pratiques<br>Articles à consul |                                    |                                                                     | PACE PRIVILÈGE    | ES           | recherche en<br>ifos pratiques<br>ur les catégories<br>intéresse | privilège, r<br>naturo, inf<br>Cliquer su<br>qui vous ir | 3. |

### 4. Formation

MINES

NEWS L'OMNES ADHÉSION LA NATUROPATHIE FORMATION CONTINUE

🛔 Q 🕩

Formation : Le calendrier des formations, ou un lien vers l'ancien site de l'OMNES est présent ici pour consulter les formations qui débuteront fin Mars.